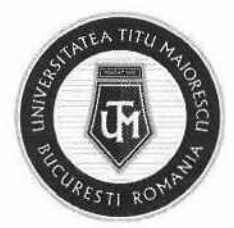

| Cod     | UTM_DITC_GHID_009 |
|---------|-------------------|
| Ediție  | 1                 |
| Revizie | 0                 |

1

U

# GHID ADMITERE ONLINE pentru candidații de la programele în limba engleză

| Nr.<br>Crt. | OPERAȚIUNEA                    | Nume și prenume              | Funcția deținută                 | Semnătura |
|-------------|--------------------------------|------------------------------|----------------------------------|-----------|
| 1.          | Elaborare                      | Andreea MUNTEANU             | Programator                      | chif      |
| 2.          | Verificare pentru conformitate | Alexandra BADEA              | Specialist în domeniul calității | Bader     |
| 3.          | Avizat                         | Mădălina-Irena<br>VOICULESCU | Director<br>Departament ID       | 10.       |
| 4.          | Aprobat                        | Ana-Maria PERPELEA           | Director IT&C                    | IM        |

Caseta de control al modificărilor

| Număr ediție / Număr revizie | Motivul modificărilor |
|------------------------------|-----------------------|
| 1/0                          | Elaborare inițială    |

## Prezentul ghid a fost:

| Avizat/Aprobat prin Hotărârea CONSILIULUI DE ADMINISTRAȚIE | Nr | Data: - |  |
|------------------------------------------------------------|----|---------|--|
| Aprobat prin Hotărârea SENATULUI                           | Nr | Data: - |  |

Acest ghid intră în vigoare începând cu data de : 11.04.2022

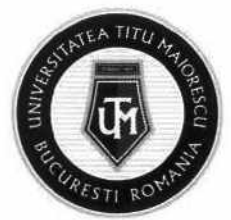

### **BEFORE THE EXAM (OR SIMULATION):**

 Activate your Office 365 account, by accessing this link <u>https://www.office.com/?auth=2</u> and use the following credentials:

Microsoft

← first.lastname@s.utm.ro

Enter password

Password

Forgot my password

Sign in

2. Change your temporary password:

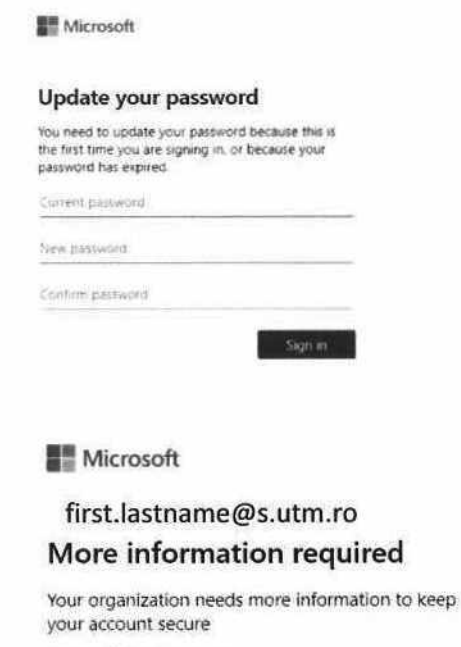

Use a different account

Learn more

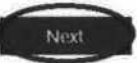

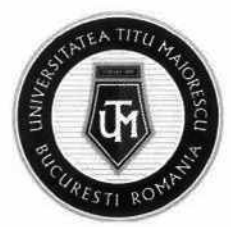

3. Your phone number and email address will be required to set up your Office 365 account.

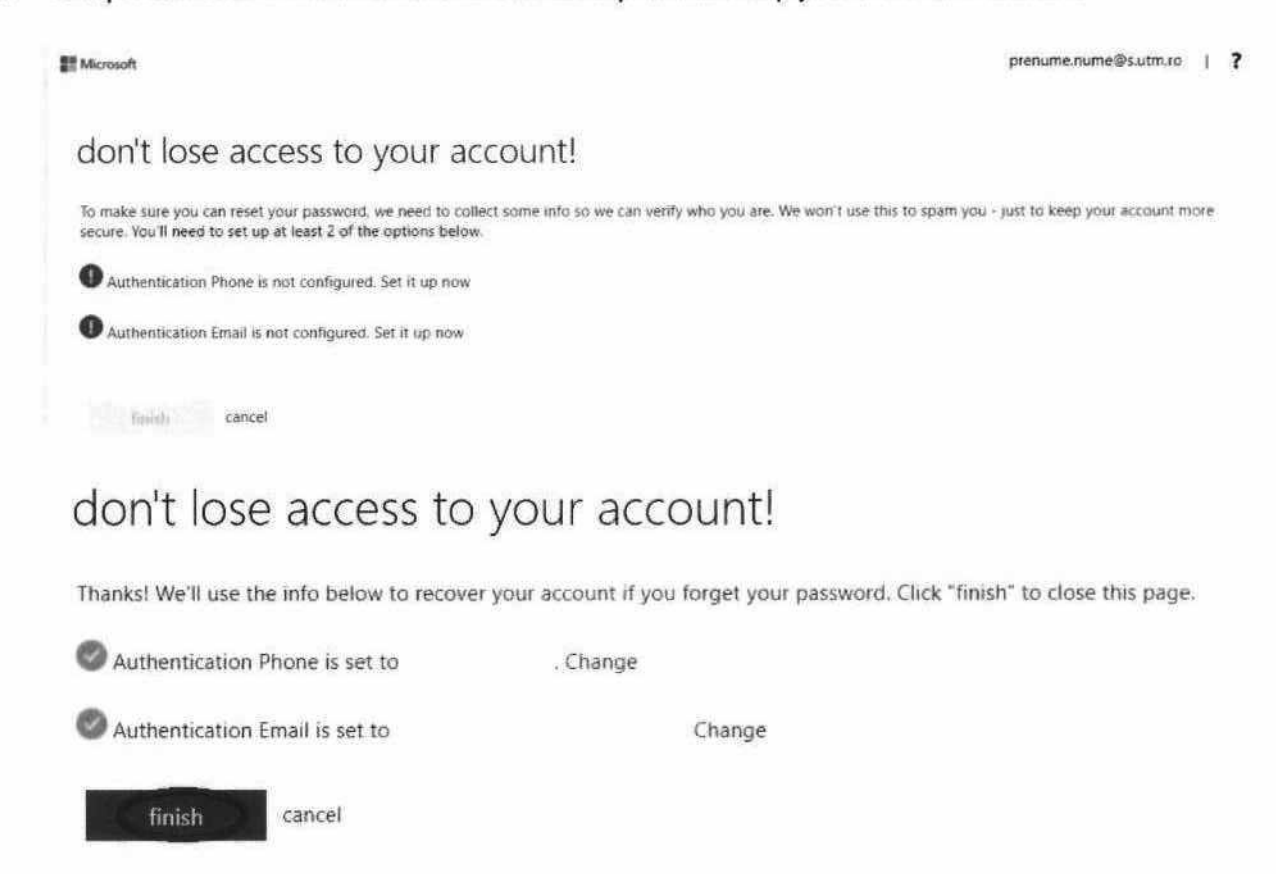

- 4. Download Microsoft Teams, available here: <u>https://products.office.com/en-us/microsoft-teams/download-app\_and connect with the credentials above.</u>
- 5. Access the button **Teams** in the application and make sure you can see the class Admission dental medicine 2022/ Admission medicine 2022.

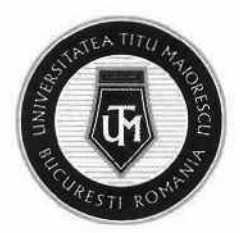

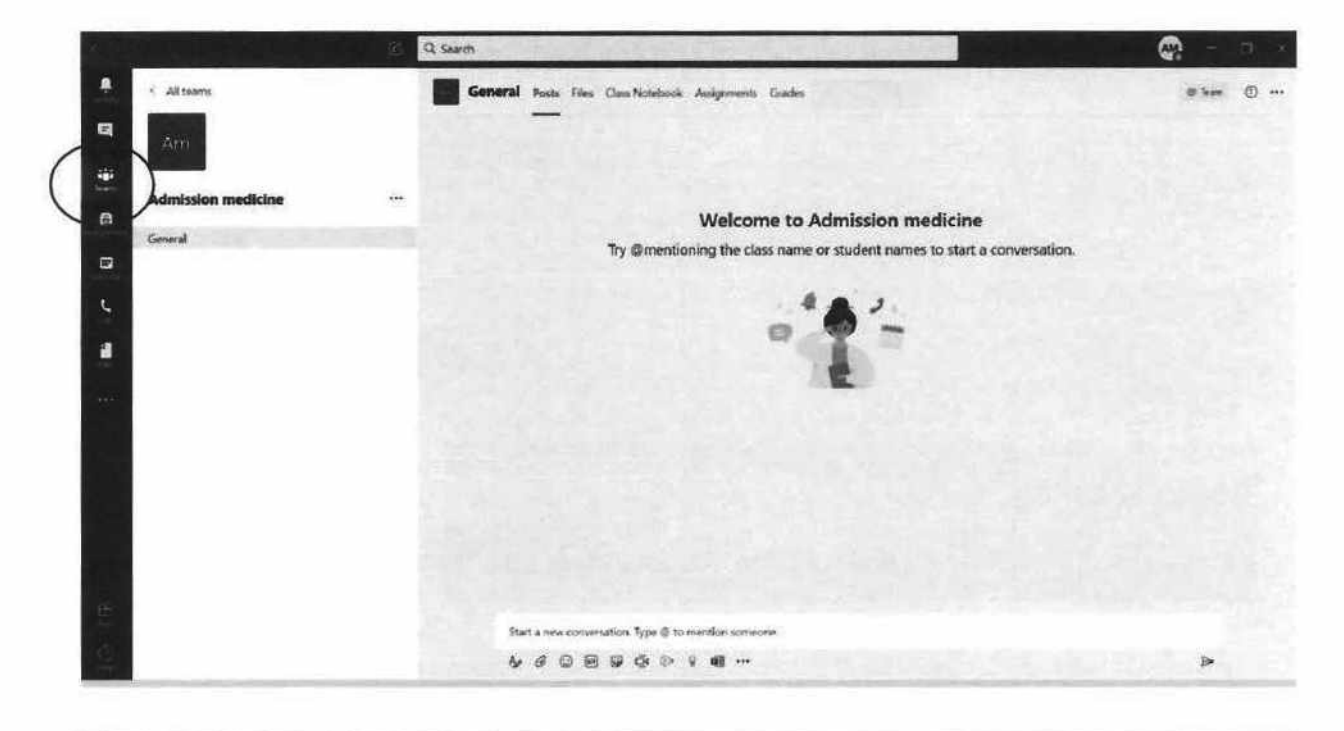

## ON THE DAY OF THE EXAM/SIMULATION

 Access the Calendar and join the meeting (exam) clicking "Join". Make sure your name is correct.

| 1   |               | Q Search     |                     |                |   |
|-----|---------------|--------------|---------------------|----------------|---|
| ÷   | Calendar      |              |                     |                | ġ |
| =   | E Today < > J | uly 2020 🛩   |                     |                |   |
| 444 | 20<br>Months  | 21<br>Tomato | 22<br>Wednesday     | 23<br>Truncing |   |
| 6   | 1400          |              |                     |                |   |
| ( - | D             |              |                     |                |   |
| 1   | 1600          |              | Administry Medicine |                |   |
| *** | 1700          |              |                     |                |   |
|     | 1840          |              |                     |                |   |

2. Access Teams, class Admission dental medicine 2022/ Admission medicine 2022 and see the tab Fill test (thistab is available only at the time of simulation/exam)

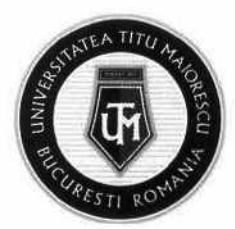

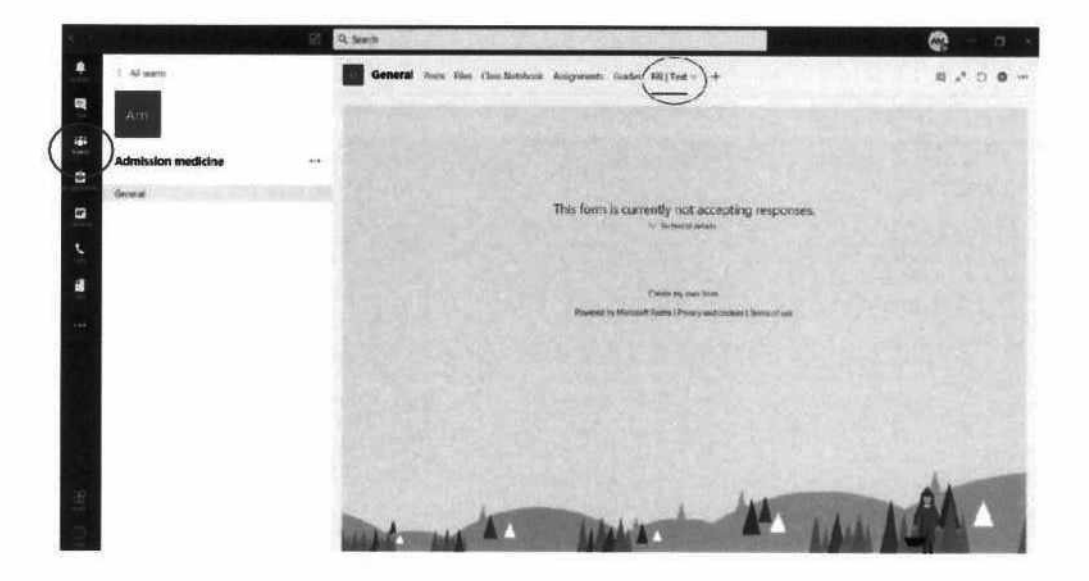

On the day of the simulation/exam, the questions will appear as bellow:

| General | Posts Files Class Notebook Assignments Grades Fill   Test - +                                      | ¤.*°0⊕ |
|---------|----------------------------------------------------------------------------------------------------|--------|
|         | Test                                                                                               |        |
| 1       | Hi Munthams, when you tubred this form, the owner will be able to see your name and email actives. | 19.52  |
|         | 1. Question 1<br>(20 Paints)                                                                       |        |
|         | Coption 1                                                                                          |        |
|         | Cotion 2                                                                                           |        |
|         | 2 Question 2<br>(30 Points)                                                                        |        |
|         | 🕼 Option 1                                                                                         |        |
|         | Option 2:                                                                                          |        |
|         | Cptor(3)                                                                                           |        |
|         |                                                                                                    |        |

3. Make sure you have completed all the questions. The questionnaire remains available for the entire duration of the simulation or exam and you can reconnect and continue filling in the answers. You can modify your answers any time **before** you click **Submit**.

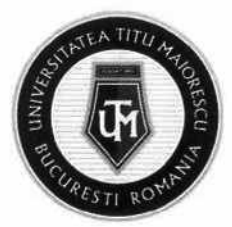

| General | Posts Files Class Notebook Assignments titudes Fill   Test - +                                                                         | d x 0 0 - |
|---------|----------------------------------------------------------------------------------------------------|-----------|
|         | 🐷 Uptonia                                                                                                    | Little .  |
|         | 3 Question 3<br>(30 Points)                                                                                                    |           |
|         | Cption 1                                                                                                    |           |
|         | Option 2                                                                                                    |           |
|         |                                                                                                    |           |
|         | 4. Question 4<br>(20 Points)                                                                                                    |           |
|         | Contan 1                                                                                                    | 1.1.1     |
| 33.3    | <ul> <li>Option 2</li> </ul>                                                                                                    | 1.0       |
|         |                                                                                                    |           |
|         | Submit                                                                                                    |           |
|         |                                                                                                    |           |
|         | This content is created by the owner of the form. The data you subtrict will be used to the form owner. Never give out your parameters | 1.12      |
|         | Powered by Microsoft Form [Privacy and cookers] Terms of use                                                                           | 40.00     |

## 4. Wait for a confirmation message:

| General | I Ponts Files Class Notebook Assignments Grades All[Test - + 0] u <sup>™</sup> O ⊕ | *** |
|---------|------------------------------------------------------------------------------------|-----|
|         | Test                                                                               |     |
|         | Thanks!                                                                            |     |
|         | Your response was submitted                                                        |     |
|         | Cheate my own fami<br>Powered by Mapazoh Poma J Privacy and coulous ( Tamo of use  |     |

5. If during the simulation/exam you have questions or technical difficulties, please address your questions on the public channel. Any comments or discussions about the content of the questions, possible answers are strictly forbidden and can lead to the disqualification of the candidates!

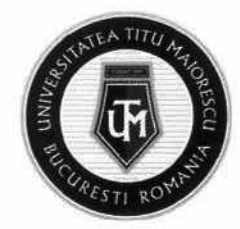

#### MINISTERUL EDUCAȚIEI UNIVERSITATEA "TITU MAIORESCU" DIN BUCUREȘTI

Calea Văcărești nr. 187, sector 4, București, cod 040051 tel.: 021 316 16 46, fax: 021 311 22 97, e-mail: rectorat@univ.utm.ro, www.utm.ro

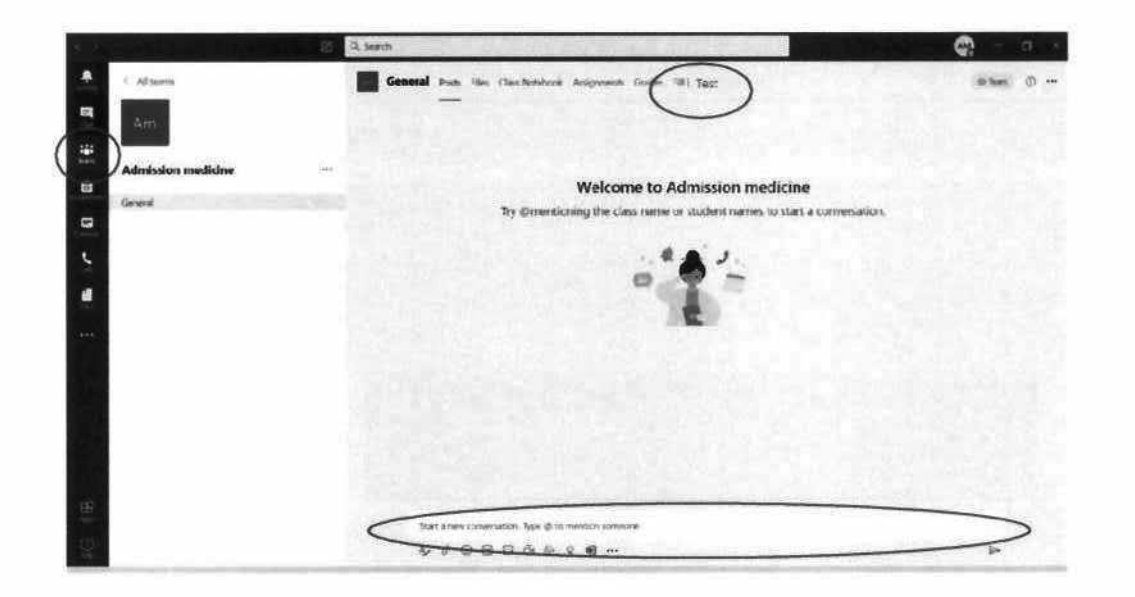

For details regarding the information above and technical support please contactit@univ.utm.ro (Subject: Online exam Dental Medicine in English).

Please make sure you have a stable Internet connection on the day of the simulation/exam.